# SWD 下载说明

- 安装 CH32F103 器件库,点击示例程序目录下的 Keil.WCH32F1xx\_DFP.1.0.0.pack 文件(或者去 官网下载:<u>http://www.wch.cn/downloads/CH32F103EVT\_ZIP.html</u>),如果之前已经安装好了, 此步骤可以省略。
- 2. 使用跳帽将 BT0 和 BT1 分别接到 GND 上, 如下图所示:

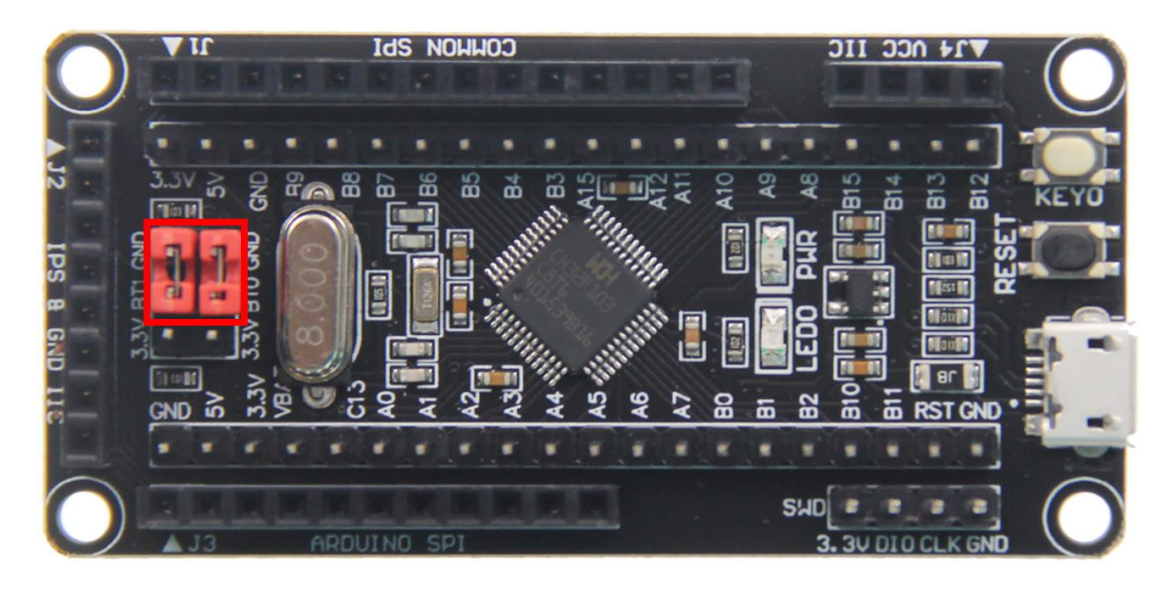

3. 找到 CH32F103C8T6 开发板 SWD 接口,如下图所示:

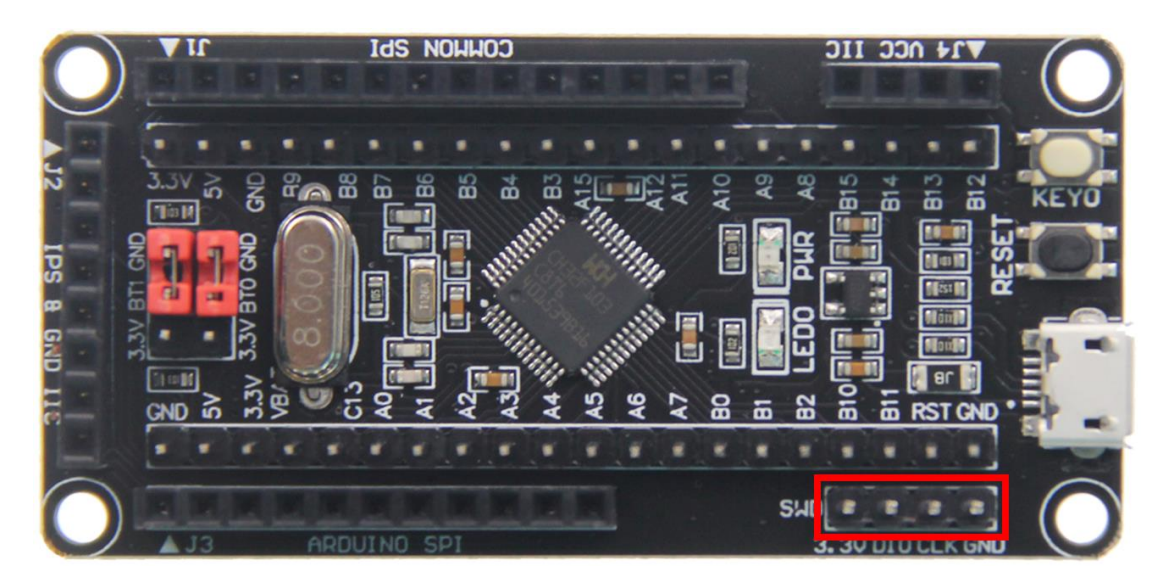

将仿真器(理论上只要支持 SWD 协议的仿真器都支持,这里以 ST-LINK 为例)的 3.3V、DIO、CLK、
 GND 引脚和 SWD 接口引脚——对应连接起来,如下图所示:

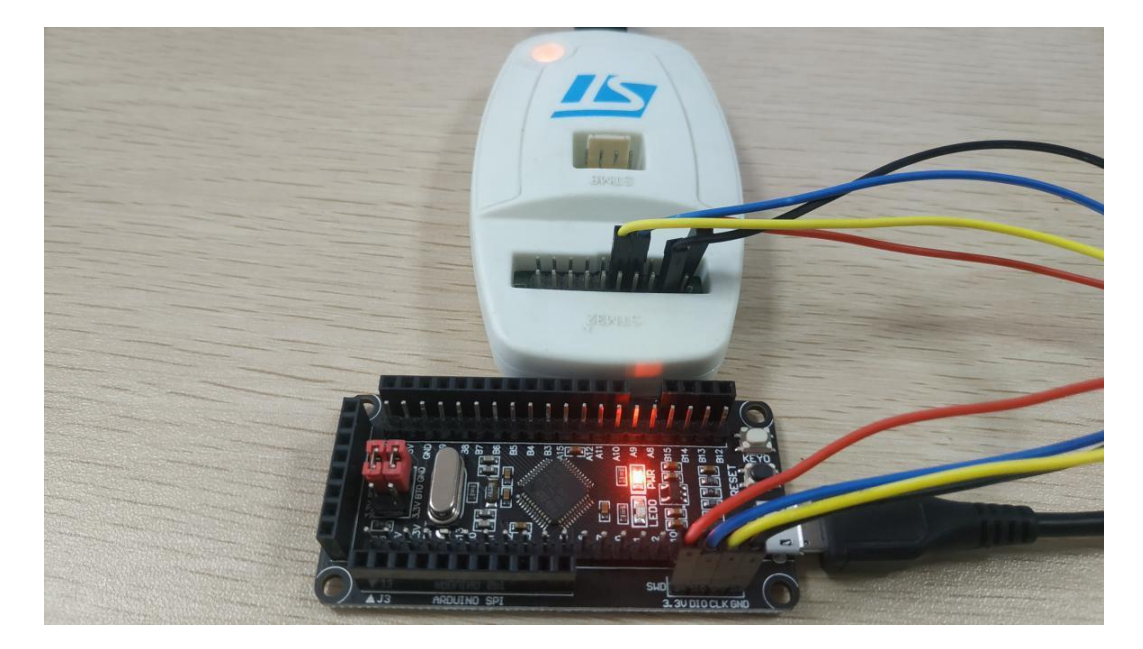

### 5. 打开 KEIL 工具软件 , 点击如下图所示按钮 :

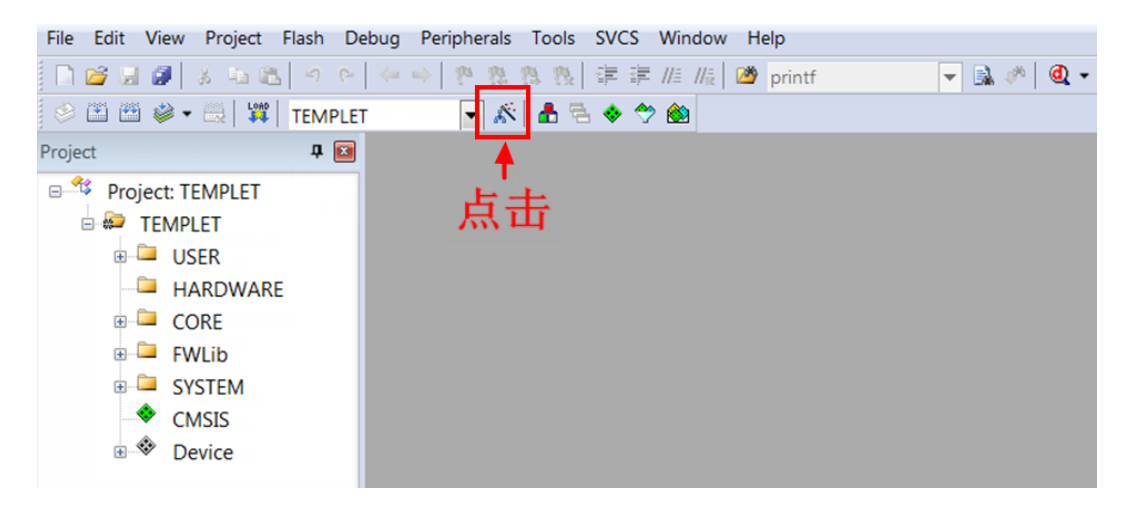

6. 在弹出的界面里点击 Debug 按钮,然后在 Use 里选择 ST-LINK Debugger,如下图所示:

| Options for Target 'TEMPLET'                                                                                                    |                                                                                                    |                                  | X          |  |
|----------------------------------------------------------------------------------------------------|----------------------------------------------------------------------------------------------------|----------------------------------|------------|--|
| Device   Target   Output   Listing   User   C/C++   Asm                                                                                                    | Linker Deb                                                                                                    | ug Utilities                     |            |  |
| C Use Simulator     with restrictions     Settings       ☐ Limit Speed to Real-Time                                                                                                    |                                                                                                    | nk Debugger<br>m Systems JTAGjet | ✓ Settings |  |
| Load Application at Startup     Initialization File:                                                                                                    | J-LINK / J-TRACE Cortex         ULINK Pro Cortex Debugger         ULINK Pro Cortex Debugger         NULink Debugger         SiLabs UDA Debugger         CMSIS-DAP Debugger         Models Cortex:M Debugger         Models Cortex:M Debugger         PEMicro Debugger         INK Processor         INULINK Debugger         Models Cortex:M Debugger         PEMicro Debugger         IVINK plus Debugger         IVINK Plus Debugger         IVINK Plus Debugger         IVINK Watch Windows         IV Memory Display         IV System Viewer |                                  | main()     |  |
| Restore Debug Session Settings         Image: Construction of the sector of the sector of the secto |                                                                                                    |                                  | ▼ Viewer   |  |
| CPU DLL: Parameter:                                                                                                    | Driver DLL:                                                                                                    | Parameter:                       |            |  |
| SARMCM3.DLL -REMAP                                                                                                    | SARMCM3.DLL                                                                                                    |                                  |            |  |
| Dialog DLL: Parameter:                                                                                                    | ,<br>Dialog DLL:                                                                                                    | Parameter:                       |            |  |
| DCM.DLL -pCM3                                                                                                    | TCM.DLL                                                                                                    | -pCM3                            |            |  |
| Warn if outdated Executable is loaded Wanage Component Viewer Description Files                                                                                                    |                                                                                                    |                                  |            |  |
| OK Can                                                                                                    | cel Det                                                                                                    | faults                           | Help       |  |

7. 将 CH32F103C8T6 最小系统板上电,然后点击 Use 旁边的 Settings 按钮 (如上图所示),弹出如下

界面,则说明 ST-LINK 下载器连接成功:

| Debug Adapter<br>Unit: ST-LINK/V2                                                                                                    | SW Device<br>IDCODE Device Name<br>SWDIO 0x1BA0 ARM CoreSight SW-DP                                 | Move<br>Up   |
|----------------------------------------------------------------------------------------------------|----------------------------------------------------------------------------------------------------|--------------|
| Serial         53FF71067766485259261681         Version:       V2         FW:       V2J31S7         ✓ Check version on sta         Target Com         Port         SW         ✓ Clock         Req:       4 MHz         Selectec       4 MHz | ▲utomatic Dete <mark>连接成功</mark> :<br>Manual Configurati Device Name:<br>Add Delete Update IR len:  | AP: 0        |
| Debug<br>Connect & Reset Options<br>Connect: Normal Veset: Autode<br>Reset after Conn                                                                                                    | Cache Options<br>Tect Cache Code<br>Res Cache Memory Download Options Verify Code Do Download to Fl | wnlo:<br>ash |

 点击 Flash Download 按钮,进入 flash 设置界面,如下图所示(如果 flash 已经选择好,则第 8、 9 步骤可以省略):

| Cortex-M Target Driver Setup                                                                                           |                                                                                                    |
|----------------------------------------------------------------------------------------------------|----------------------------------------------------------------------------------------------------|
| Debug Trace Flash Downlo<br>Download Function<br>C Erase Full<br>Erase Secto<br>C Do not Eras<br>Programming Algorithm | ad<br>Z V Program<br>r: V Verify<br>e V Reset and Run<br>RAM for Algorithm<br>:art: 0x20000000 ize: 0x1000 |
| Description                                                                                                    | Device Size Device Type Address Range                                                                      |
|                                                                                                    | art: ize: Add Remove                                                                                       |
|                                                                                                    | <b>确定                                     </b>                                                             |

9. 点击 Add 按钮(如上图所示)选择 flash , 一般都是选择第一个 (算法已经处理好了 ), 选择好了 , 点击

## 下方的 Add 按钮退出,如下如所示:

| Add Flash Programming                                              | Algorithm  |                   |                       | × |
|--------------------------------------------------------------------|------------|-------------------|-----------------------|---|
| Description                                                        | Flash Size | Device Type       | Origin                |   |
| CH32F1xx_64 Flash                                                  | 64k        | On-chip Flash     | Device Family Package |   |
| STM32F10x Flash Options                                            | 16B        | On-chip Flash     | Device Family Package | - |
| AM29x128 Flash                                                     | 16M        | Ext. Flash 16-bit | MDK Core              |   |
| K8P5615UQA Dual Flash                                              | 64M        | Ext. Flash 32-bit | MDK Core              |   |
| LPC18xx/43xx MX25V803                                              | 8M         | Ext. Flash SPI    | MDK Core              |   |
| LPC18xx/43xx S25FL032                                              | 4M         | Ext. Flash SPI    | MDK Core              |   |
| LPC18xx/43xx S25FL064                                              | 8M         | Ext. Flash SPI    | MDK Core              |   |
| LPC407x/8x S25FL032 SP                                             | 4M         | Ext. Flash SPI    | MDK Core              |   |
| LPC5460x MT25QL128 S                                               | 16M        | Ext. Flash SPI    | MDK Core              |   |
| M29W640FB Flash                                                    | 8M         | Ext. Flash 16-bit | MDK Core              |   |
| MIMXRT105x EcoXiP Flash                                            | 4M         | Ext. Flash SPI    | MDK Core              |   |
| RC28F640J3x Dual Flash                                             | 16M        | Ext. Flash 32-bit | MDK Core              |   |
| S29GL064N Dual Flash                                               | 16M        | Ext. Flash 32-bit | MDK Core              |   |
| S29JL032H_BOT Flash                                                | 4M         | Ext. Flash 16-bit | MDK Core              |   |
| S29JL032H_TOP Flash                                                | 4M         | Ext. Flash 16-bit | MDK Core              |   |
| Selected Flash Algorithm File:                                     |            |                   |                       |   |
| C:\Keil_v5\ARM\PACK\Keil\WCH32F1xx_DFP\1.0.0\Flash\CH32F1xx_64.FLM |            |                   |                       |   |
|                                                                    |            | Add               | Cancel                |   |

10. 点击确定按钮和 OK 按钮,退出设置界面,如下图所示:

| Cort | tex-M Target Driver Setup                                                                                                    | X |
|------|----------------------------------------------------------------------------------------------------|---|
| De   | ebug Trace Flash Download<br>Download Function<br>C Erase Full Cl V Program<br>E Erase Sector: V Verify<br>C Do not Erase V Reset and Run |   |
|      | Programming Algorithm<br>Description Device Size Device Type Address Range<br>CH32F1xx_64 Flash 64k On-chip Flash 08000000H - 0800FFFFH   |   |
|      | art: ize: Add Remove                                                                                                    |   |
| _    | 确定 取消 应用(4<br>OK Cancel Defaults Help                                                                                                    |   |

# 11. 点击编译按钮进行程序编译,成功后,就可以进行下载,如下图所示(如果已经编译,则该步骤可以

#### 省略 ):

| 🔢 G:\STM32核心板资料\QD开发板\CH32F103C8T6核心板\CH32F103C8T6最小系统板资料包\程序示例\Demo_CH32F103C8T6_工程模板\P |
|------------------------------------------------------------------------------------------|
| File Edit View Project Flash Debug Peripherals Tools SVCS Window Help                    |
| □ 22 2 2 2 2 2 2 2 2 2 2 2 2 2 2 2 2 2                                                   |
| Project 编译 📲                                                                             |
| Project: TEMPLET                                                                         |
|                                                                                          |
|                                                                                          |
| e 📮 CORE                                                                                 |
| e-📮 FWLib                                                                                |
|                                                                                          |
| E Service                                                                                |
|                                                                                          |
|                                                                                          |
|                                                                                          |
|                                                                                          |
| EProject Books   {} Functions   0, Templates                                             |
| Build Output                                                                             |
| *** Using Compiler 'V5.06 update 6 (build 750)', folder: 'D:\Keil_v5\ARM\ARMCC\Bin'      |
| "\OBJ\TEMPLET.axf" - 0 Error(s), 0 Warning(s).                                           |
| Build Time Elapsed: 00:00:01                                                             |
|                                                                                          |
| 编译成功                                                                                     |
|                                                                                          |
|                                                                                          |
|                                                                                          |
| Build Output                                                                             |
| ST-Link Debugger                                                                         |

|                                                                                     | 2   |
|-------------------------------------------------------------------------------------|-----|
|                                                                                     |     |
| rie tait view Project Flash Debug Peripherals Tools SVCS Window Heip                |     |
|                                                                                     |     |
|                                                                                     |     |
| Project 🕨 🖬                                                                         |     |
|                                                                                     |     |
|                                                                                     |     |
|                                                                                     |     |
| 🕫 🗀 CORE                                                                            |     |
| e 📮 FWLib                                                                           |     |
| e 🧧 System                                                                          |     |
| - CMSIS                                                                             |     |
| B-♥ Device                                                                          |     |
|                                                                                     |     |
|                                                                                     |     |
|                                                                                     |     |
| EProject Sooks O Functions O+Templates                                              |     |
| Build Output                                                                        | L 🖂 |
| *** Using Compiler 'V5.06 update 6 (build 750)', folder: 'D:\Keil_v5\ARM\ARMCC\Bin' |     |
| Build target 'TEMPLET'<br>"\OBJ\TEMPLET.akT' - 0 Error(s), 0 Warning(s).            |     |
| Build Time Elapsed: 00:00:01                                                        |     |
| Erase Done.                                                                         |     |
| Programming Jone.<br>Verify 0K.                                                     |     |
| Application running<br>Flash Load finished at 16:31:56                              |     |
|                                                                                     |     |
|                                                                                     | -   |
| ( )                                                                                 |     |
| E Build Output 🙀 Find In Files                                                      |     |
| ST-Link Debugger                                                                    |     |

## 12. 点击下载按钮进行程序下载,出现如下提示,则说明下载成功,如下图所示: